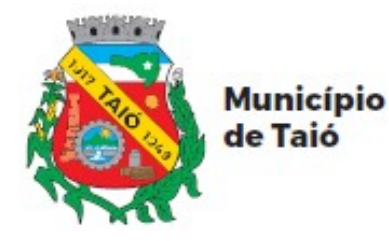

Fone: 47 3562-8300 Avenida Luiz Bertoli, 44 Centro - Taió - SC CEP: 89190-000 www.talo.sc.gov.br

## **PORTAL DO CIDADÃO - AUTOATENDIMENTO**

# Cadastro pelo Aplicativo atende.net

## PASSO A PASSO DO SERVIDOR

### ÍNDICE

| CADASTRO DE ACESSO AO PORTAL DO CIDADÃO >> AUTOATENDIMENTO $\ldots\ldots\ldots$ | 2 |
|---------------------------------------------------------------------------------|---|
| PELO APLICATIVO ATENDE.NET                                                      | 2 |

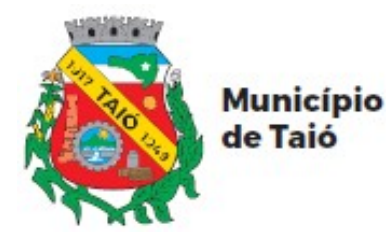

#### CADASTRO DE ACESSO AO PORTAL DO CIDADÃO >> AUTOATENDIMENTO

#### **PELO APLICATIVO ATENDE.NET:**

\* Baixe e instale o aplicativo atende.net, gratuitamente, através da loja de aplicativos de seu celular.

| 🗓 🎅 ,iii 25                                                                                     | % 🔲 10:50 |
|-------------------------------------------------------------------------------------------------|-----------|
| $\leftarrow$                                                                                    | ઽ :       |
| Atende.net                                                                                      |           |
| Instalar                                                                                        |           |
| Avaliar este app<br>Dè sua opinião<br>☆ ☆ ☆ ☆ ☆                                                 | ☆         |
| Contato do desenvolvedor                                                                        | ~         |
| Sobre este app<br>Versão Mobile do Atende.net com acesso<br>cencios da prefeitura da sua cidada | →         |
| serviços da prefeitura da sua cidade                                                            |           |

\* Após instalado, abra o aplicativo atende.net e clique em "Solicitar Acesso".

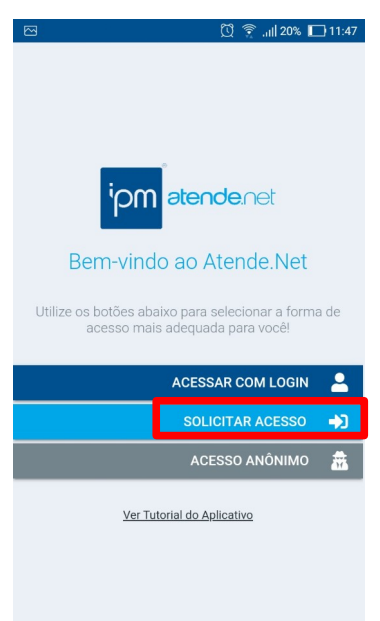

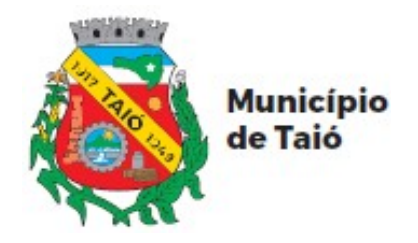

\* No campo de busca, digite Taió para localizar o município na lista, selecione "Taió – SC" e clique em "Continuar"

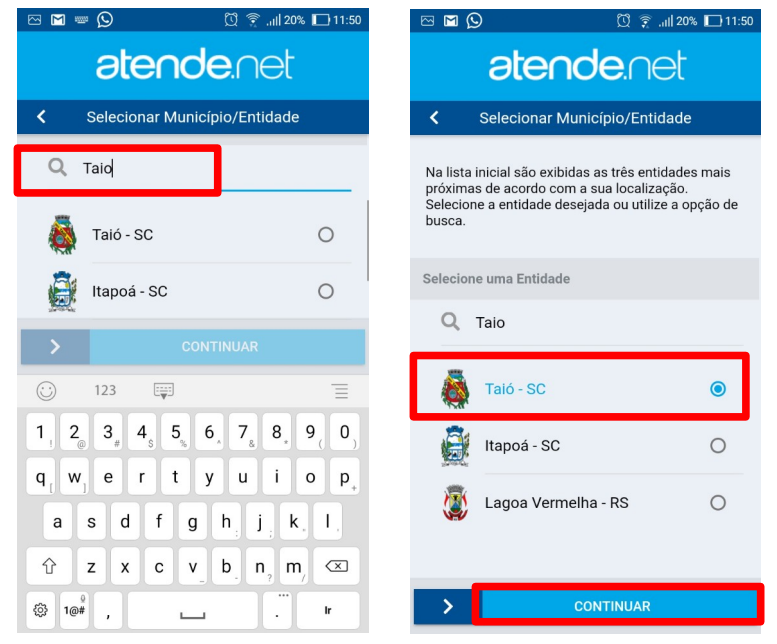

\* Informe seu número de CPF e Clique em "Próximo". Na próxima tela insira os demais dados pessoais e clique em "Próximo". Na tela seguinte insira o seu endereço e clique novamente em "Próximo".

| 쯔 🔟 👂 🛛 🖞 🎅 .ill 20% 🗖 11:52                         | 전 🖸 😡 🕺 🗊 11:54         | 四 🔟 🖸 🕺 🛱 .iil 209      |
|------------------------------------------------------|-------------------------|-------------------------|
| ← Solicitação de Acesso                              | ← Solicitação de Acesso | ← Solicitação de Acesso |
| • • • •                                              | 0 • 0 0                 | • • • •                 |
| CPF/CNPJ                                             | Dados Pessoais          | Endereço                |
| CPF/CNPJ •                                           | Nome Completo •         | CFP •                   |
| Declaro possuir mais de 18 anos<br>ou ser emancipado | RG                      | Estado *                |
|                                                      | Data de Nascimento      | Cidade *                |
|                                                      |                         | Bairro •                |
|                                                      | Celular •               | Endereso *              |
|                                                      | E-mail •                | Número •                |
| VOLTAR > PRÓXIMO                                     | < VOLTAR > PRÓXIMO      | < VOLTAR > PRÓXIN       |

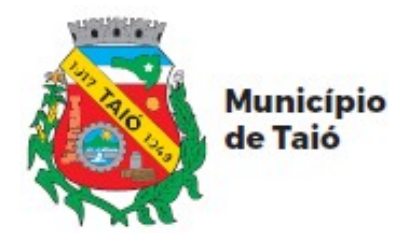

Fone: 47 3562-8300 Avenida Luiz Bertoli, 44 Centro - Taió - SC CEP: 89190-000 www.talo.sc.gov.br

\* Na última tela, cadastre a sua senha e anote, pois você somente terá acesso ao sistema com senha cadastrada. Após informado a senha, clique em "Confirmar". O aplicativo informará que foi enviado um e-mail para confirmar a solicitação de acesso. (Observação: O link enviado para confirmar o acesso só é válido por 48 horas, portanto o cadastro deverá ser confirmado antes deste período ou o cadastro deverá ser feito novamente.).

|                  | 🗓 🎅 .iil 20% 🔲 11:55 | S M | Q                                                                 | 🖸 🎅 .11   20% 🔳                                     | 11:55           |
|------------------|----------------------|-----|-------------------------------------------------------------------|-----------------------------------------------------|-----------------|
| ← Solicitação d  | le Acesso            |     |                                                                   |                                                     |                 |
|                  |                      |     |                                                                   |                                                     |                 |
| Senha            |                      |     |                                                                   |                                                     |                 |
| Senha •          | 65                   |     | <sup>i</sup> pm ate                                               | ende.net                                            |                 |
| Média            | <u>,</u>             |     | Alerta                                                            |                                                     |                 |
| Confirma Senha • | 10                   | Uti | A solicitação foi re<br>sucesso, confirme<br>a prefeitura iniciar | ealizada com<br>e seu e-mail para<br>r a análise do | de              |
|                  | ¢,                   |     | seu cadastro, no r<br>pode acessar a ar<br>modo anônimo.          | nomento, você<br>blicação em                        | <b>.</b>        |
|                  |                      |     |                                                                   | ок                                                  | <b>→</b> )<br>盡 |
|                  |                      |     | <u>Ver Tutorial d</u>                                             | lo Aplicativo                                       |                 |
|                  |                      |     |                                                                   |                                                     |                 |
| <b>VOLTAR</b>    | CONFIRMAR            |     |                                                                   |                                                     |                 |

\* Acesse seu e-mail, localize e abra o e-mail de "Confirmação de Solicitação de Acesso".

|                                                                                 | C | <b>¢, d =</b> :                      | 1-100 de 4.040 < >                  |  |
|---------------------------------------------------------------------------------|---|--------------------------------------|-------------------------------------|--|
| Principal                                                                       | * | Social                               | Promoções                           |  |
| 🗹 ☆ 🍃 suporte [IPM Atende.Net#2839095_1] Confirmação de Solicitação de Acesso - |   |                                      |                                     |  |
| 🗖 🛧 🛸 standimente                                                               |   | Avalia a standimente de perseiro Cha | alnfa Esta á um a mail automá 00:20 |  |

\* Clique no link do e-mail para confirmar o acesso.

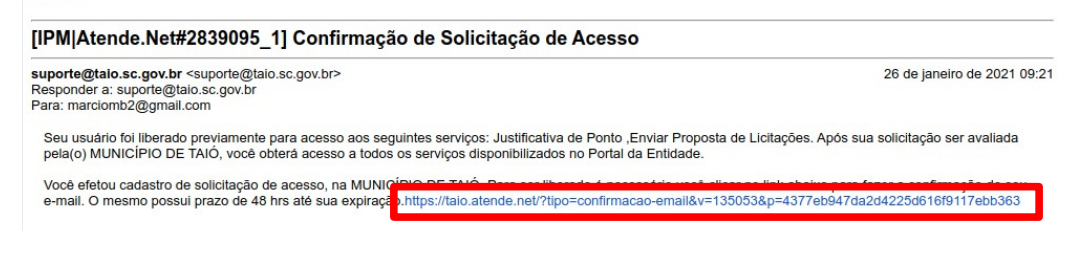

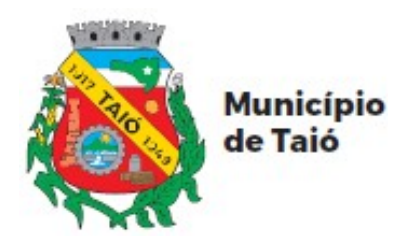

Fone: 47 3562-8300 Avenida Luiz Bertoli, 44 Centro - Taió - SC CEP: 89190-000 www.taio.sc.gov.br

\* Seu cadastro foi finalizado.

|                                    | 🖸 😨 الله 20% 🗖 11:56                                                                                         |
|------------------------------------|----------------------------------------------------------------------------------------------------|
| ← â                                | Portal do Cidadão - MUNICÍPIO<br>taio.atende.net                                                             |
| Portais                            | CADASTRE-SE   LOGIN 🏵                                                                                        |
| * ≡                                |                                                                                                    |
|                                    | MUNICÍPIO DE TAIÓ<br>Portal do Cidadão                                                                       |
| A                                  | viso                                                                                                    |
| 0                                  | sistema<br>Portal do Cidadão                                                                                 |
| 4                                  | CÓDIGO DA MENSAGEM: WPO-000035                                                                               |
|                                    | Confirmação de Email realizada                                                                               |
|                                    | com sucesso!                                                                                                 |
|                                    | Verificar Mais Detalhes                                                                                      |
| 6 que e                            | o autoater                                                                                                   |
| É um por                           | tal focado em oferecer acesso aos serviços de                                                                |
| forma sin<br>recursos<br>acordo co | nples, rápida e personalizada, pois oferece<br>que atendem as necessidades dos usuários de<br>om seu perfil. |
| Neste                              | Momento!                                                                                                    |
| Estão c<br>dos qu                  | lisponíveis no autoatendimento <b>66</b> service <b>Presidente Peres</b><br>als                              |

\* Para fazer o primeiro acesso, abra o aplicativo atende.net, clique em "Acessar com Login", faça a busca e selecione Taió – SC, informe seu CPF e senha e clique em "Entrar" e você estará logado.

|                                                 | 🗓 🎅ill 9% 🗔 15:58                             |                                      | Ũ 🤶                                                                      | .ıll 9% 🔲 15:58             |                 | Ø               | 🔶 .iil 9% 🗔 15:58 |
|-------------------------------------------------|-----------------------------------------------|--------------------------------------|--------------------------------------------------------------------------|-----------------------------|-----------------|-----------------|-------------------|
|                                                 |                                               | atende.net                           |                                                                          | <b>atende</b> .∩et          |                 | net             |                   |
|                                                 |                                               | <                                    | Login                                                                    | 6                           | <               | Login           | •                 |
| <sup>i</sup> pm ate                             | ende.net                                      | Selecione<br>caso ele r<br>pesquisar | e um município ou entidade pa<br>não estiver na lista utilize a bu<br>r. | ara continuar,<br>Isca para | Acessando: Taid | • - SC          | TROCAR            |
| Bem-vindo ac                                    | Atende.Net                                    | Selecione                            | o Município/Entidade                                                     |                             |                 |                 |                   |
| Utilize os botões abaixo pa<br>acesso mais adec | ara selecionar a forma de<br>juada para você! | Q T                                  | aio                                                                      |                             | Senha ★         | lizar Biometria | Ø                 |
| ACI                                             | ESSAR COM LOGIN 🛛 💄                           |                                      | Taló - SC                                                                | ۲                           |                 | Esque           | eceu sua senha?   |
| s                                               | OLICITAR ACESSO 🌖                             | ê                                    | Itapoá - SC                                                              | 0                           | +)              | ENTRAR          |                   |
| <u>Ver Tutorial d</u>                           | o <u>Aplicativo</u>                           | ١                                    | Lagoa Vermelha - RS                                                      | 0                           | _               |                 |                   |
|                                                 |                                               |                                      | CONT                                                                     | INUAR >                     | 2               | ACESSO ANÔNI    | мо                |